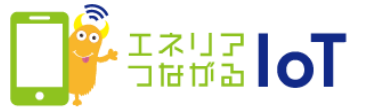

## with HOME アプリ シーン設定機能

家に近づいたり、外出した時に赤外線リモコン 01で登録した家電を自動で操作することができます。操作するタイミングはスマートフォンの位置を条件とすることができます。

あらかじめ以下ご注意事項をご確認の上、設定、ご利用をお願いします。

<シーン設定機能利用時のご注意事項>

- ●位置情報取得精度を高めるために、Wi-Fiをオンにしてご利用ください。
- ●端末を初期化・変更した場合、本設定を削除・再設定いただく必要があります。
- ●電波の受信状況や対応端末機器の機能上の制限、端末の省電力モード等の動作 状況により、設定どおり動作しないことがあります。

※本設定において場所を条件とする場合、本設定を行った端末の位置情報を取得、利用します。 この場合、端末のお客さまの設定する場所への出入りに関する情報は、他の利用者(お客さ まが契約する、又はお客さまが招待されたエネリアつながるIoTサービスを利用する他のお 客さまを指します)に通知、表示されます。

※本機能について、その安全性、正確性、確実性、有用性等のいかなる事項に関して何ら保証 するものではありません。

|                          | シーン設定機能の                   | 設定手順      |           |        |  |
|--------------------------|----------------------------|-----------|-----------|--------|--|
| ①アプリトップ画面の設定ア<br>イコンをタップ | ②[シーン登録・編集<br>をタップ         | ・削除]      | 3[+       | ・]をタップ |  |
| 🔹 Tol द्वर्षसंटर एर द    | エネリアつはがる                   | оТ        | ÷         | シーン一覧  |  |
| ホーム デバイス 家電 お知らせ         | アカウント情報                    |           |           |        |  |
| シーン設定で家の家電を              | 基本契約番号 。                   | 543021127 |           |        |  |
| 自動操作! 設定する>              | 家族招待                       | >         |           |        |  |
| 見守り 🞯 通知 OFF             | シーン設定 <b>NEW 家の家電を自動</b> 操 | 作!        |           |        |  |
| 12/16 (E) SECON          | シーン登録・編集・削除                | >         | 設定されたシーンが |        |  |
|                          | その他                        |           |           | ありません  |  |
| 18:32 動きを検知しました          | 利用規約                       | >         |           |        |  |
| 👌 25.1°C 🌢 68.0% 🛇 明るい   | プライバシーポリシー                 | >         |           |        |  |
| センサー間座                   | バージョン情報                    | >         |           |        |  |
| こどもの部屋のドア コウユE 開にました     | ログアウト                      | >         |           |        |  |

次ページへ

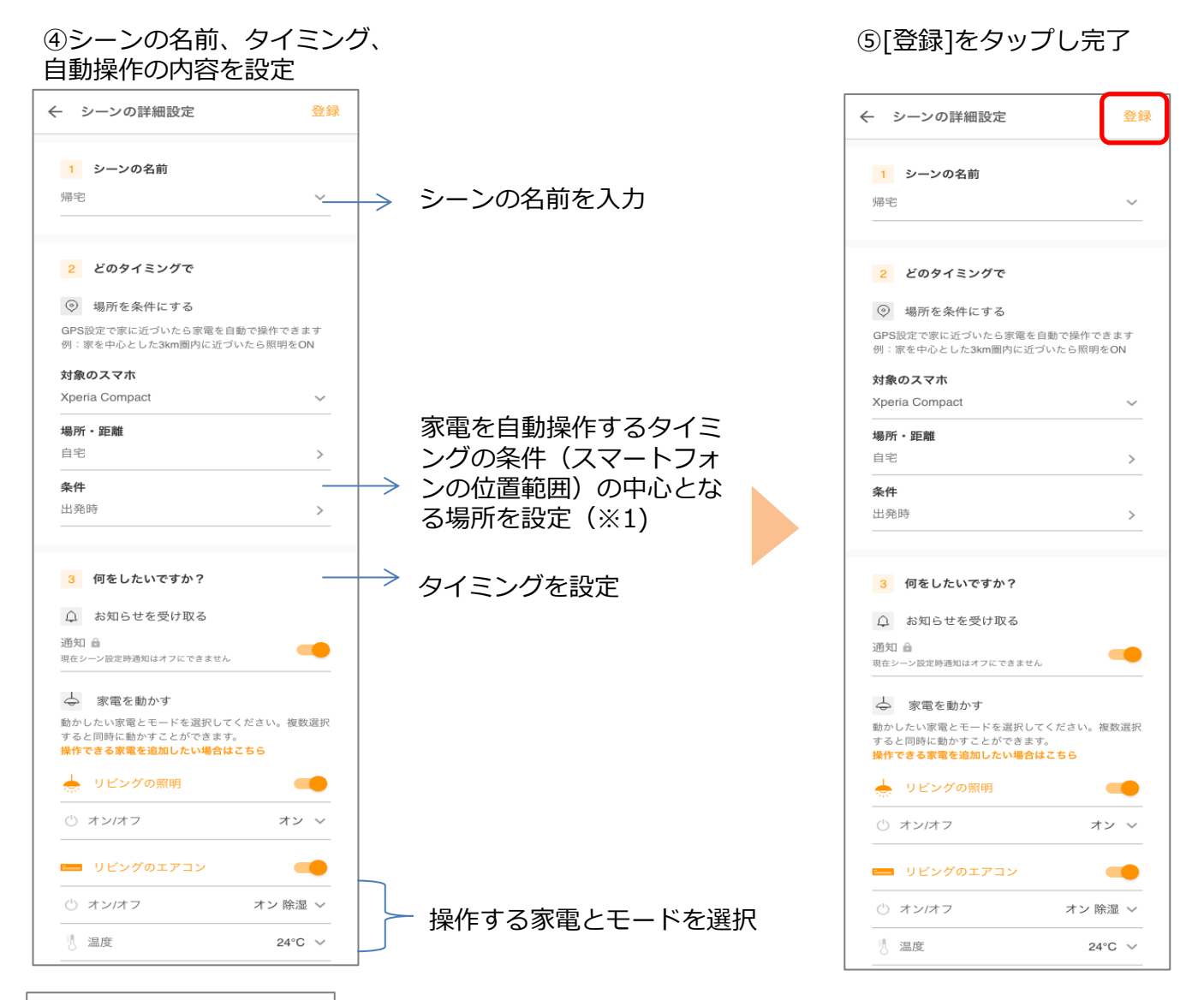

## (※1) 設定方法

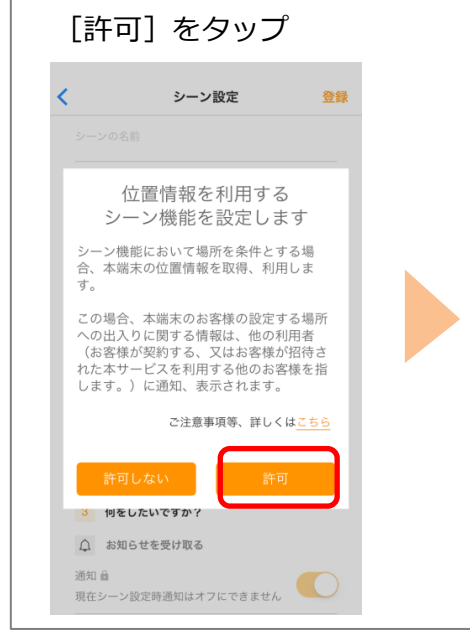

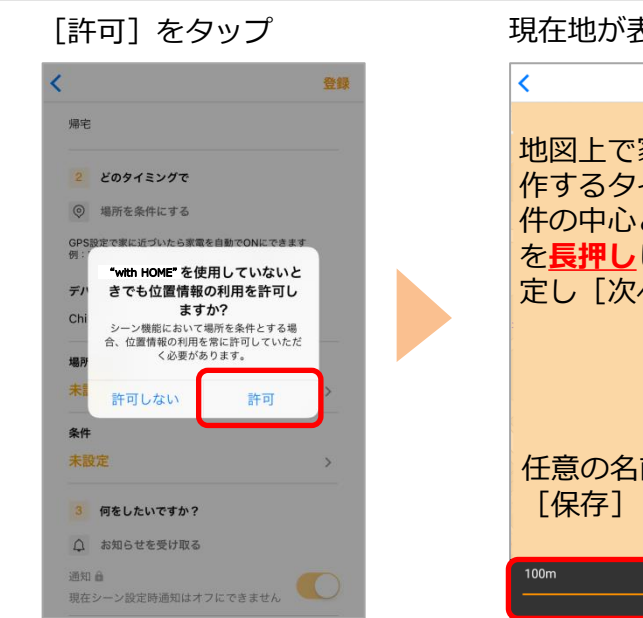

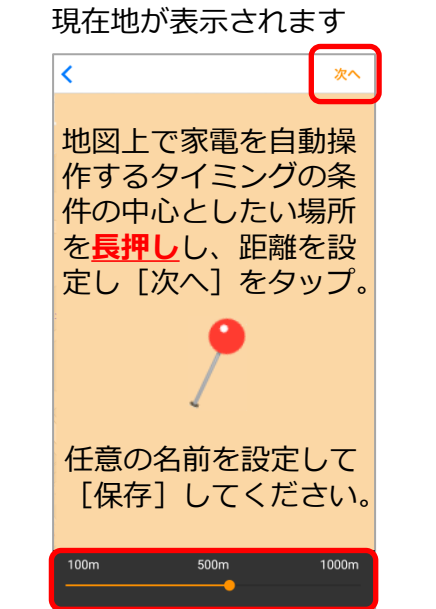

※アプリの画面はデザイン等変更になる場合があります